# Tutoriel de connexion et d'installation de l'application PRONOTE

En raison de la différence de profil entre enseignants et parents, certaines parties peuvent légèrement différer.

# -Étape 1 :

Connexion sur l'ENT Val d'Oise à partir d'un PC.

| Vous souhaltez vous connecter à votre ENT en tant que :            Élève, parent             Personnel de l'Education nationale             Personnel Conseil départemental             Autres comptes et invités | Vous souhaltez vous connecter à votre ENT en tant que :            Élève, parent            Personnel de l'Education nationale            Personnel Conseil départemental            Autres comptes et invités |
|----------------------------------------------------------------------------------------------------|----------------------------------------------------------------------------------------------------|
| <ul> <li>Personnel de l'Education nationale</li> <li>Personnel Conseil départemental</li> <li>Autres comptes et invités</li> </ul>                                                                                | <ul> <li>Personnel de l'Education nationale</li> <li>Personnel Conseil départemental</li> <li>Autres comptes et invités</li> </ul>                                                                             |
| <ul> <li>Personnel Conseil départemental</li> <li>Autres comptes et invités</li> </ul> Valider                                                                                                    | <ul> <li>Personnel Conseil départemental</li> <li>Autres comptes et invités</li> </ul>                                                                                                    |
| O Autres comptes et invités                                                                                                    | O Autres comptes et invités                                                                                                    |
| Valider                                                                                                    | Valider                                                                                                    |
|                                                                                                    |                                                                                                    |

# -Étape 2 :

Se connecter sur Pronote via l'onglet **Scolarité** 

| × menu                   |        | <b>Q</b> Rechercher un élève ou une classe ou un g | groupe                  |                              |                           | Mes ENT 👻 | Ø Aide |
|--------------------------|--------|----------------------------------------------------|-------------------------|------------------------------|---------------------------|-----------|--------|
|                          | С<br>С | Derniers messages                                  | Accéder à la messagerie | Actu                         | alités Blogs & Forums RSS |           |        |
| 🕂 Accueil                |        | Vous n'avez pas de nouveau message.                |                         | Aucune actualité à afficher. |                           |           |        |
| 🞽 Messagerie             |        |                                                    |                         |                              |                           |           |        |
| I Bureautique en ligne   |        | Prochains évènements                               | Accéder à l'agenda      |                              |                           |           |        |
| 💻 Rubriques              |        | Votre agenda personnel ne contient aucur           | n évènement à venir.    |                              |                           |           |        |
| + Établissement          |        |                                                    |                         |                              |                           |           |        |
| – Scolarité              |        |                                                    |                         |                              |                           |           |        |
| Fiches élèves            |        |                                                    |                         |                              |                           |           |        |
| Punitions                |        |                                                    |                         |                              |                           |           |        |
| PRONOTE                  |        |                                                    |                         |                              |                           |           |        |
| + Services personnels    |        |                                                    |                         |                              |                           |           |        |
| + Services établissement |        |                                                    |                         |                              |                           |           |        |
| + Ressources numériques  |        |                                                    |                         |                              |                           |           |        |
| + Pédagogie              |        |                                                    |                         |                              |                           |           |        |
| + Publication            |        |                                                    |                         |                              |                           |           |        |

#### -Étape 3 :

Menu d'accueil du PRONOTE Cliquez sur le QRCODE présent dans le menu :

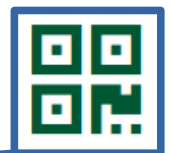

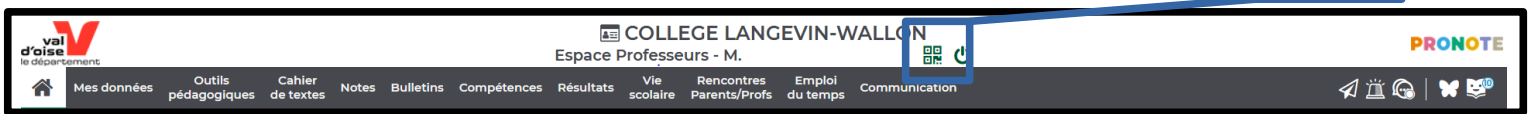

#### -Étape 4 :

Ajout d'un code PIN ( Attention, celui-ci ne pourra être changé si perte, merci de bien le noter) CODE à 4 chiffres

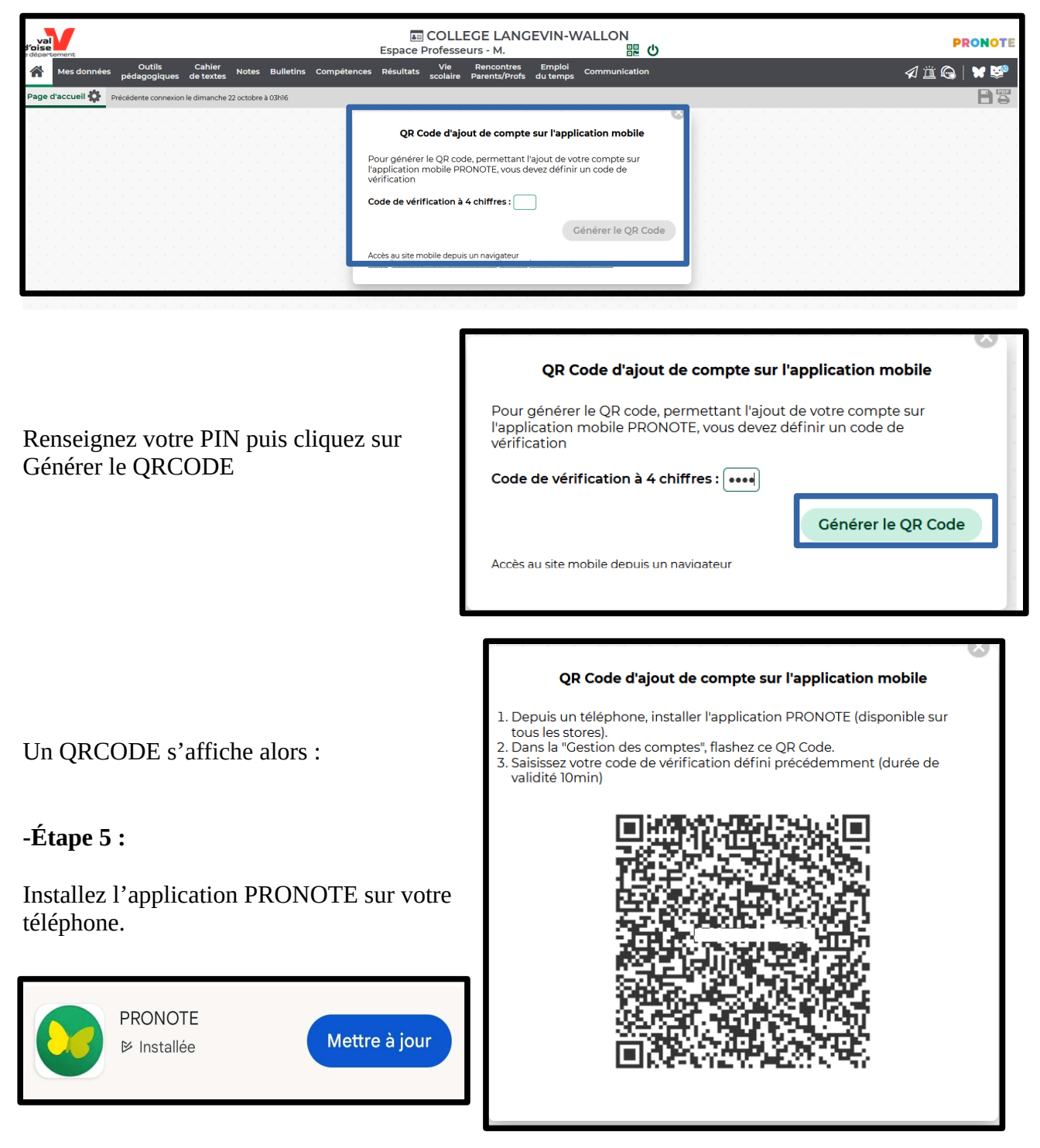

# Étape 6 :

Lancez l'application Pronote. Cliquez sur « Commencer par ajouter un compte »

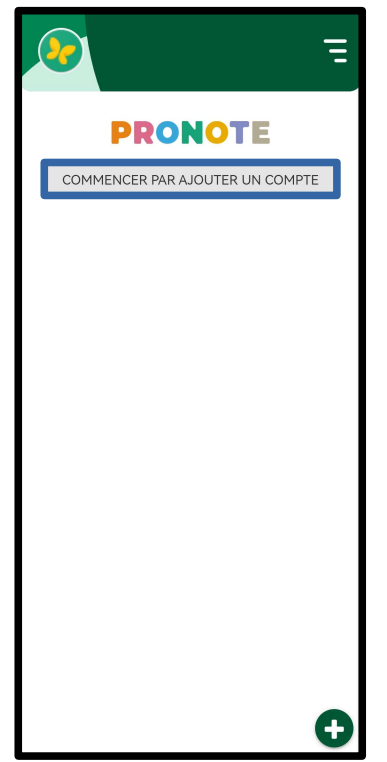

## Étape 7 :

Flashez le QRCODE affiché sur votre écran de PC.

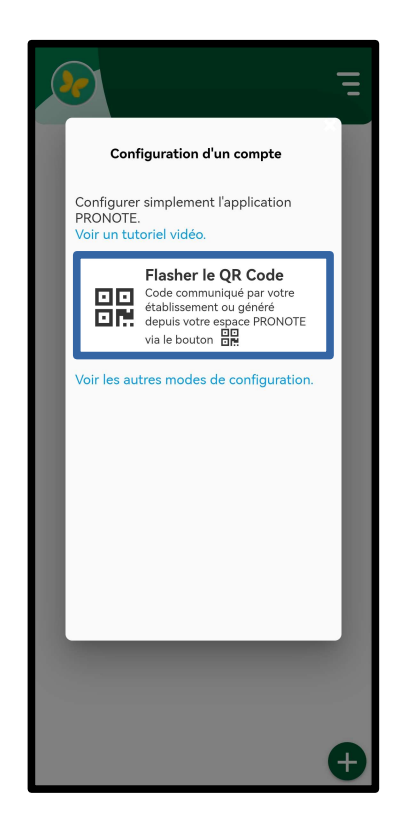

### Étape 8 :

Renseignez le code PIN défini à l'étape 4.

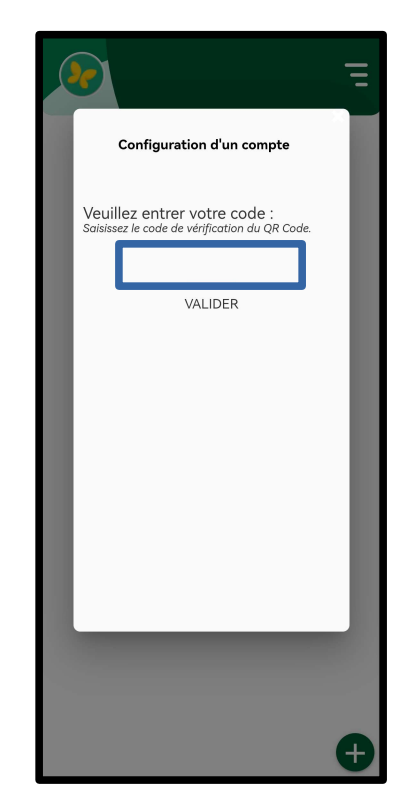

### Étape 9 :

Choisir votre compte. (Plusieurs espaces PRONOTE si vous avez plusieurs enfants)

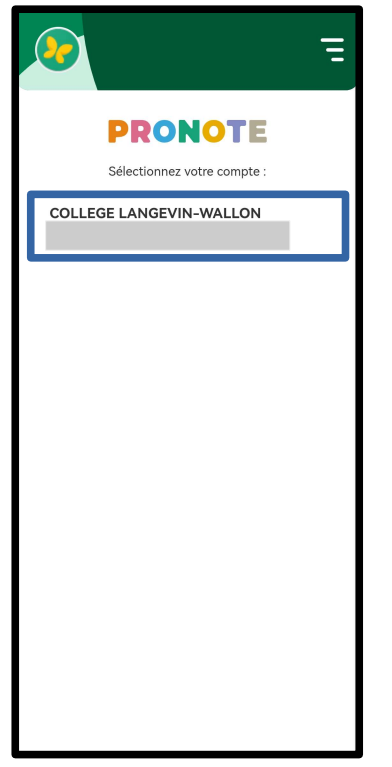

### Étape 10 :

Vous y êtes !

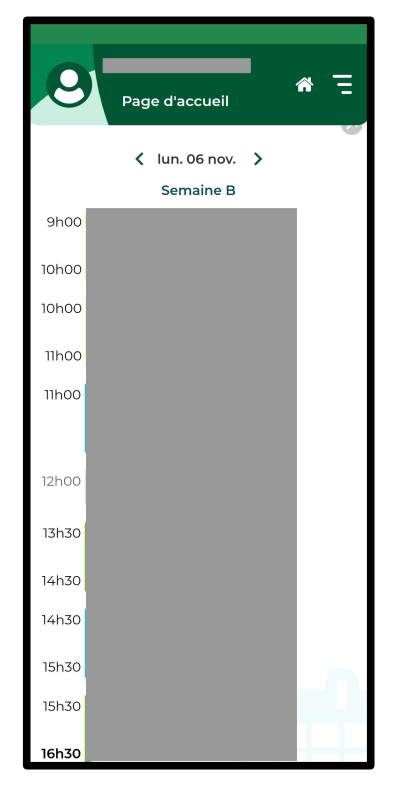

# A noter que l'application **ne donne pas accès à toutes les fonctionnalités du PRONOTE**.

Il faut se connecter de temps en temps sur PC pour couvrir l'ensemble des fonctionnalités.